## 个人所得税 APP,详细操作指南

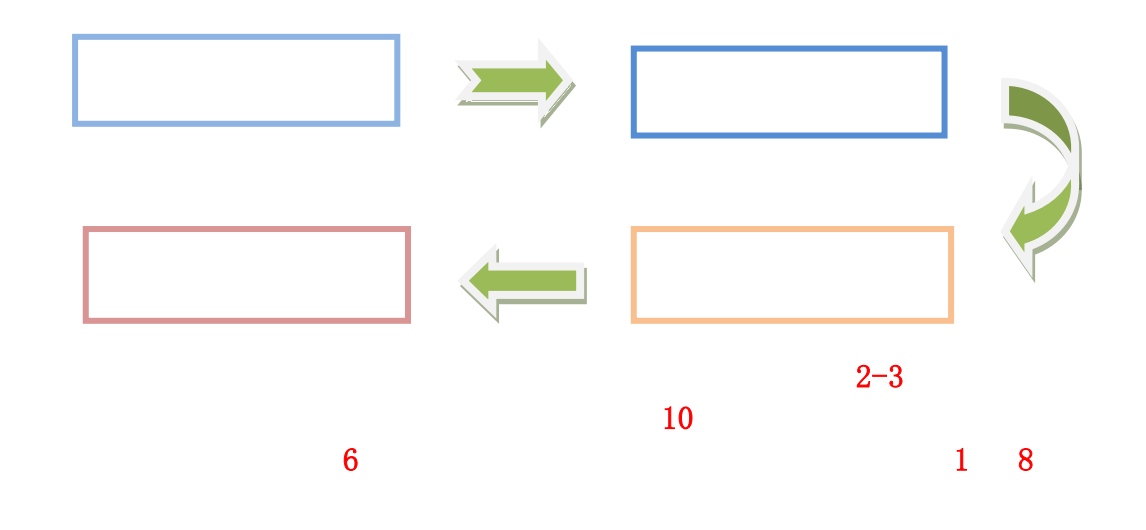

| ●●●●○中国电信 4G | 下午2:57 | L @ 1 💼 + |
|--------------|--------|-----------|
|              |        |           |
|              |        |           |
| 💄 个人信息       |        | 完成85% >   |
| 🤰 任职受雇信息     |        | λ         |
| 🙎 家庭成员信息     |        | >         |
| 🧱 银行卡        |        | >         |
| 🕑 安全中心       |        | >         |
| 🤔 工作地或常住地    | 也      | 上海市浦东新区 > |
| 🥐 帮助         |        | >         |
| 🗐 关于         |        | >         |
|              | 退出登录   |           |
|              |        |           |
| ()))         | ショ     | 个人中心      |

| ••••○中国电信 令 | 上午9:51         | ⊕ <b>1</b> \$ <b>■</b> + |
|-------------|----------------|--------------------------|
| (sem        |                |                          |
|             |                |                          |
| $\rangle$   | 基本信息           |                          |
| Υ.          | 司吉税 <u>收保事</u> | 15974845435486           |
|             | >              | 甘他自份证在                   |
|             |                | MIN MIL                  |
|             |                |                          |
|             |                |                          |

| ull中国电信 🗢 | 22:29 🛞 🕲         | 88% 🔳 |
|-----------|-------------------|-------|
| く返回       | 个人信息              |       |
| 用户基础信息    |                   |       |
| 姓名        | +-                |       |
| 证件类型      | 居民身份证             |       |
| 证件号码      | 440******963      |       |
| 纳税人识别号    | 44( 63            |       |
| 出生日期      | 1995.11.24        | ×     |
| 性别        | 女性                | >     |
| 国籍(地区)    | 中华人民共和国           |       |
| 户籍所在地     |                   |       |
| 省市地区      | 浙江省杭州市 滨江区 浦<br>道 | 沿街 >  |
| 详细地址      | 如街道、小区、楼栋、鸟<br>等  | 1.元室  |
|           |                   |       |

| ●●●●○中国电信 4G | 下午2:57 | L @ 1 💼 4 |
|--------------|--------|-----------|
|              |        |           |
| 🙎 个人信息       |        | 完成85% >   |
| 🧏 任职受雇信息     |        | >         |
| 🉎 家庭成员信息     |        | >         |
| <b>目</b> 银行卡 |        | >         |
| ♥ 安全中心       |        | >         |
| 🥺 工作地或常住     | 地      | 上海市浦东新区>  |
| ⑦ 帮助         |        | >         |
|              |        | >         |
|              | 退出登录   |           |
| 「」           | 受適     | 个人中心      |

| Ⅲ中国电信 ᅙ | 22:29        | ۵ 🕲 🕲  |
|---------|--------------|--------|
| く返回     | 个人信息         |        |
| 4 经常居住地 |              |        |
| 省市地区    | 请选择          | 2      |
| 详细地址    | 如街道、小区、<br>等 | 楼栋、单元室 |
| ┃ 联系地址  |              |        |
| 省市地区    | 请选择          | >      |
| 详细地址    | 如街道、小区、<br>等 | 楼栋、单元室 |
| 其他      |              |        |
| 学历      | 请选择          | 5      |
| 民族      | 请选择          | >      |
| 电子邮箱    | 请填写          |        |
|         |              |        |

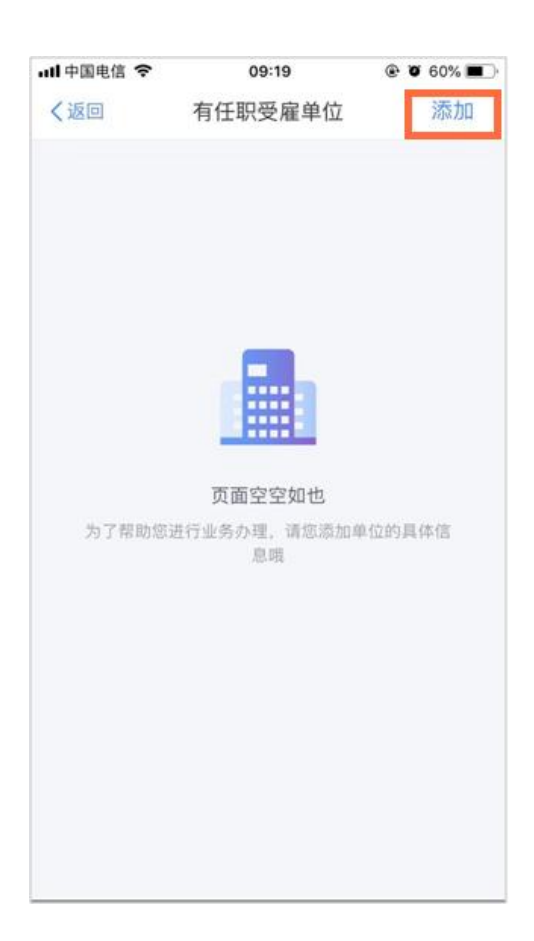

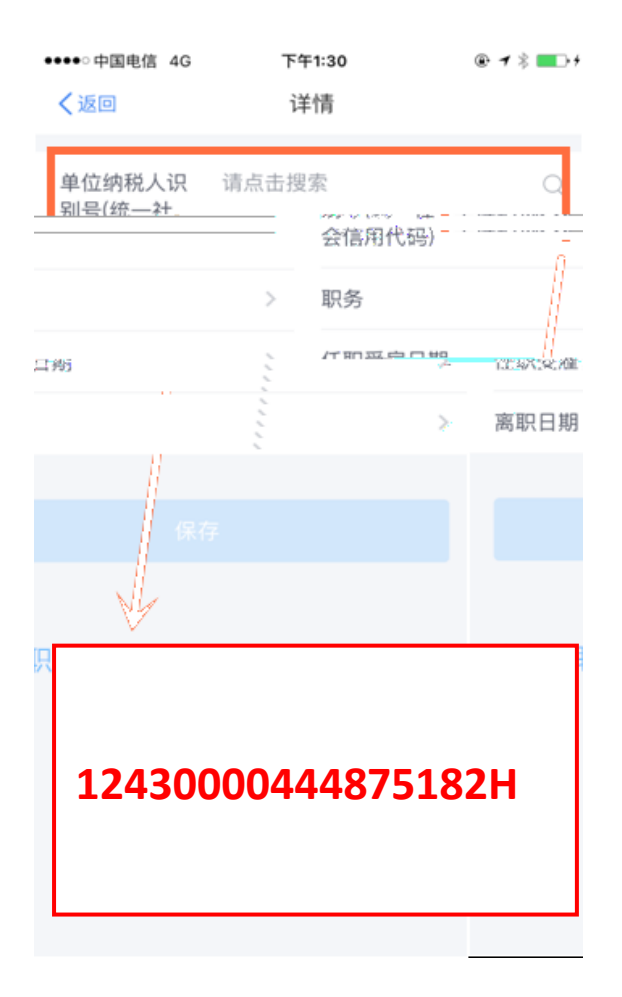

| ●●●●○中国电信 4G     | 下午2:57 | L @ 1 📑 + |
|------------------|--------|-----------|
|                  | ų.     |           |
| 💄 个人信息           |        | 完成85% >   |
| 🤰 任职受雇信息         |        | >         |
| 家庭成员信息           |        | >         |
| ■ 银行卡            |        | >         |
| 安全中心             |        | >         |
| <b>义</b> 工作地或常住地 | Ŀ      | 上海市浦东新区 > |
| ⑦ 帮助             |        | >         |
|                  |        | >         |
|                  | 退出登录   |           |
| $\bigcirc$       | Ş      | 2         |

| ull 中国电信 🗢                 | 09:43                       | 👁 🖉 56% 🔳 🗋                       |
|----------------------------|-----------------------------|-----------------------------------|
| く返回                        | 家庭成员信息                      | 添加                                |
| 姓名:<br>与我的关系<br>证件号:61     | :祖父母、外祖父母<br>0******190     |                                   |
| 姓名:<br>与我的关系<br>证件号:44     | :父母<br>0 <b>*******</b> 362 |                                   |
| 姓名:<br>与我的关系<br>证件号:22     | :父母<br>0******239           |                                   |
| 姓名:<br>与我的关系<br>0******246 | ç≪                          | 证件号: 23                           |
| 子<br>)******432            | 11                          | 姓名:<br>与我的关系<br>证件号: 310<br>姓名 11 |
| 2<br>- (2 1-5)<br>         |                             | 1949 BU A 19<br>10 19 10 - 34     |

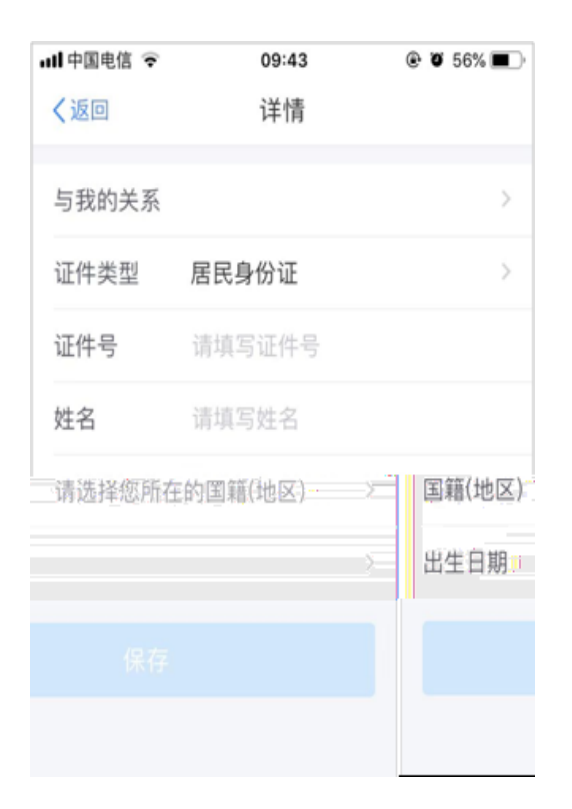

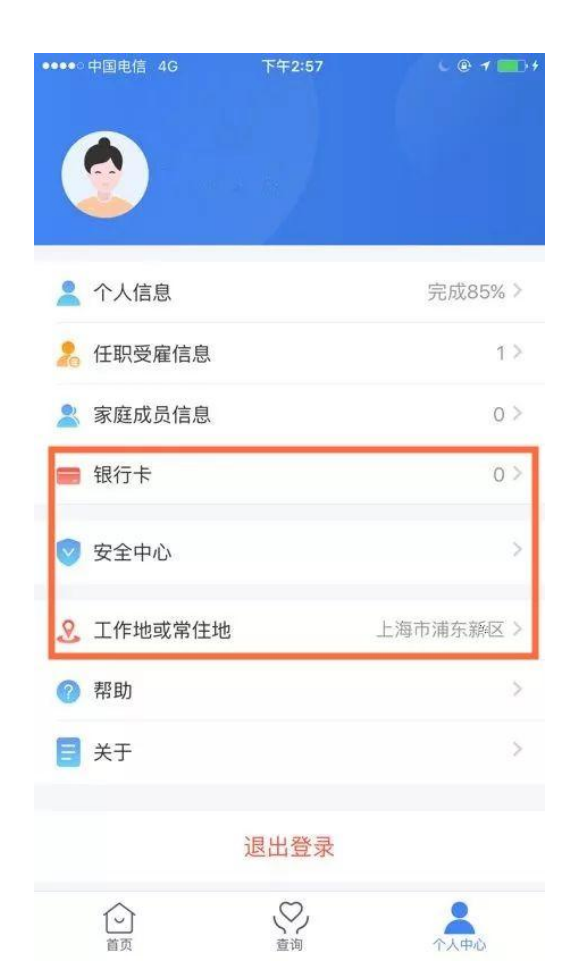

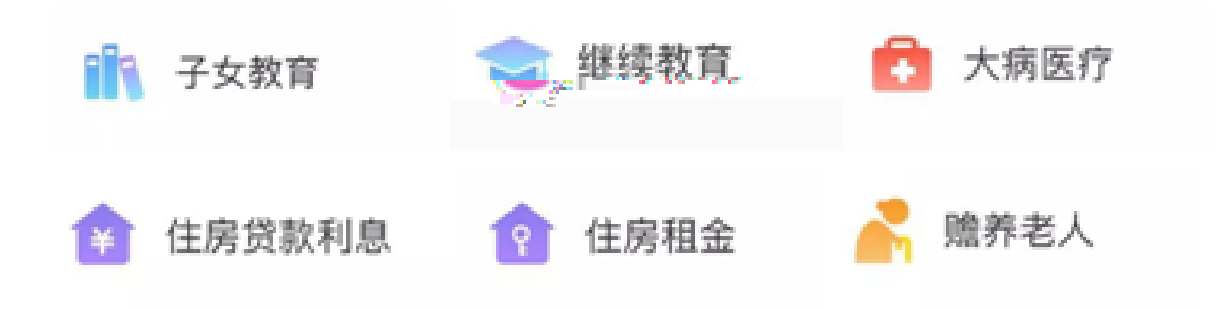

| 1 | _ |  |
|---|---|--|
| 2 |   |  |
| 3 |   |  |
|   |   |  |
| 4 |   |  |
| F |   |  |
| 0 |   |  |

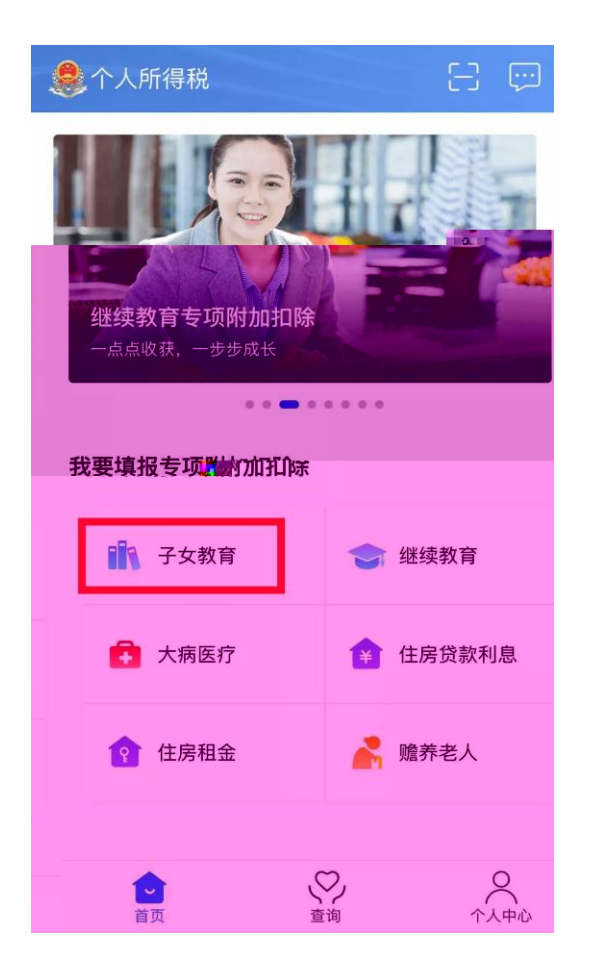

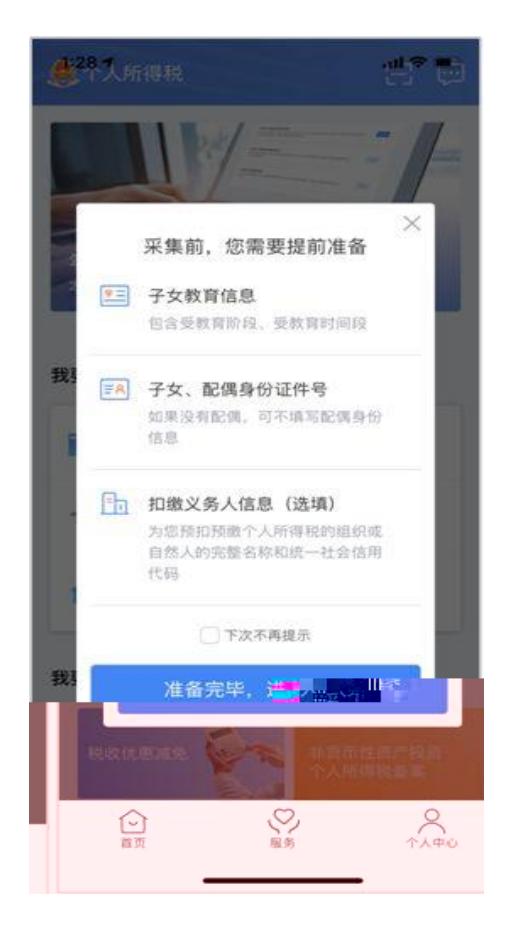

| 1:30                                                                     |                                                          |                                           | al 🗢 🔳                   | )- |
|--------------------------------------------------------------------------|----------------------------------------------------------|-------------------------------------------|--------------------------|----|
| 返回                                                                       | 子女教育信                                                    | 自息填写                                      | 0                        |    |
| 扣除年度                                                                     |                                                          |                                           |                          |    |
| 先择扣除年度                                                                   | 2                                                        | 019                                       | >                        |    |
| 子女信息                                                                     |                                                          |                                           |                          |    |
| 选择子女                                                                     |                                                          |                                           | >                        |    |
| 子女教育信息                                                                   | <u>.</u>                                                 |                                           |                          |    |
| 当前受教育阶<br>段                                                              | 请选择教                                                     | 育阶段                                       | >                        |    |
| 开始时间                                                                     | 请选择开                                                     | 始时间                                       | >                        |    |
| 结束时间                                                                     | 请选择结                                                     | 東时间                                       | >                        | •  |
| 子女教育终止<br>时间                                                             | 不再受救                                                     | 育时填写                                      | >                        |    |
| 洗读国家(地<br>区)                                                             | 请选择您                                                     | 所在的国籍(                                    | (地区) >                   |    |
| 就读学校                                                                     | 选填                                                       |                                           |                          |    |
| 1:43                                                                     |                                                          |                                           | all 🗢 🔳                  |    |
| 〈返回                                                                      | 子女教育信                                                    | 自息填写                                      | 0                        |    |
|                                                                          |                                                          |                                           |                          |    |
| 基本信息                                                                     | 教育信息                                                     | 分配比例                                      | 申报方式                     |    |
| ● 単振走了担け<br>戸舗下数30<br>扱利田崎                                               | 數之务人,原扣<br>引夺项附加扣部                                       | 最义务人可通过<br>信息,并在预制                        | 1月 <b>後冬 ×</b><br>2月後中   | ×  |
| 选择申报方式                                                                   | at.                                                      |                                           |                          |    |
| 通过扣缴义务<br>長本次項写的和<br>と务人。由扣缴<br>分扣除<br>综合所得年度<br>長考机关办理工<br>自报5 ) 814088 | 人申报<br>除信息将会被发<br>义务人在为您错<br>目行申报<br>可以在次年3月<br>算清查申报(() | 送给您指定的!<br>预扣预盖中报!<br>日至6月30日P<br>综合所得车度( | 口應<br>时进<br>9月<br>月<br>行 |    |
|                                                                          | 提3                                                       | ×                                         |                          |    |

| 1:43      |           |           | ati † ∎⊃ |
|-----------|-----------|-----------|----------|
| く返回       | 子女教育信     | [息填写      | 0        |
| ●<br>基本信息 | ●<br>救育信息 | ●<br>分配比例 | ●根方式     |
| 选择配偶      | 意思        |           |          |
| 是否有配偶     | 有配偶       |           | >        |
| 选择配偶信     | 息         |           | >        |
| 分配方式      | 夫妻平分扣除    |           | >        |
| 不懂如何进行    | f比例分配?    |           | 比例分配指导>  |
|           | 下一:       | 步         |          |
|           |           |           |          |

## 12430000444875182H

| 1 |  |
|---|--|
| 2 |  |
| 3 |  |
| 1 |  |

- 45
- 5
- 。 令人所得税

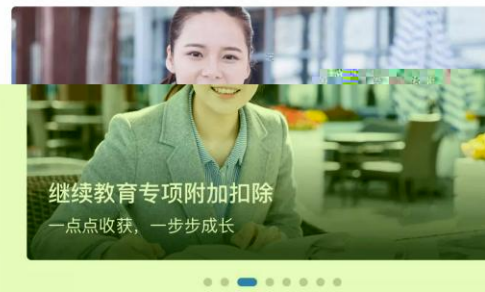

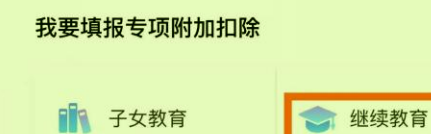

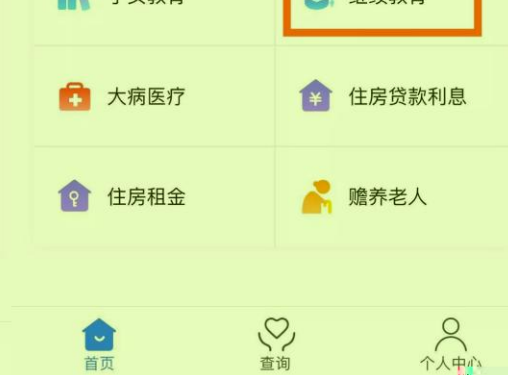

| 2:46             |            | 🗢 🔳  |
|------------------|------------|------|
| く返回              | 继续教育信息填写   | 0    |
| •                | •          | •    |
| 基本信息             | 继续教育信息     | 申报方式 |
| 扣除年度             |            |      |
| 选择扣除年度           | 2019       | >    |
| 继续教育类型           |            |      |
| 继续教育类型           | 学历(学历)继续教育 | 2    |
| 4 继续教育信息         |            |      |
| 学历(学历)继<br>续教育阶段 | 请选择        | 2    |
| 当前继续教育<br>开始时间   |            | >    |
| 当前继续教育<br>结束时间   |            | >    |
|                  | 下一步        |      |
|                  |            |      |

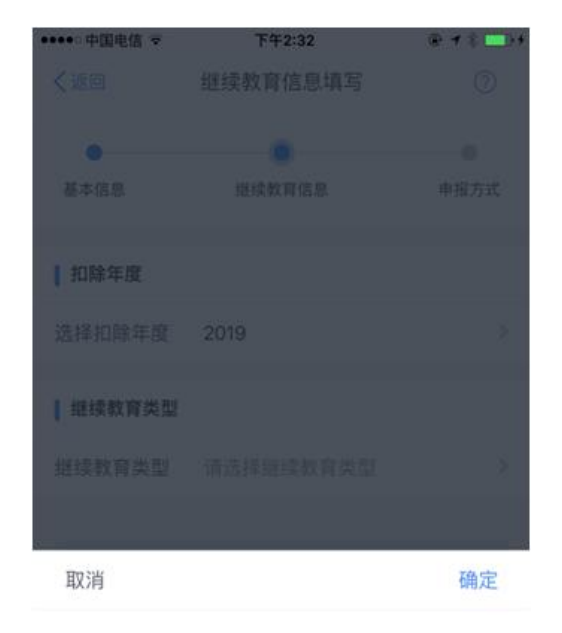

| 学历    | (学位) | 继续教育 |  |
|-------|------|------|--|
| <br>- |      |      |  |
|       |      |      |  |
|       |      |      |  |
|       |      |      |  |

## 2020 3 -6

1 – 2 3

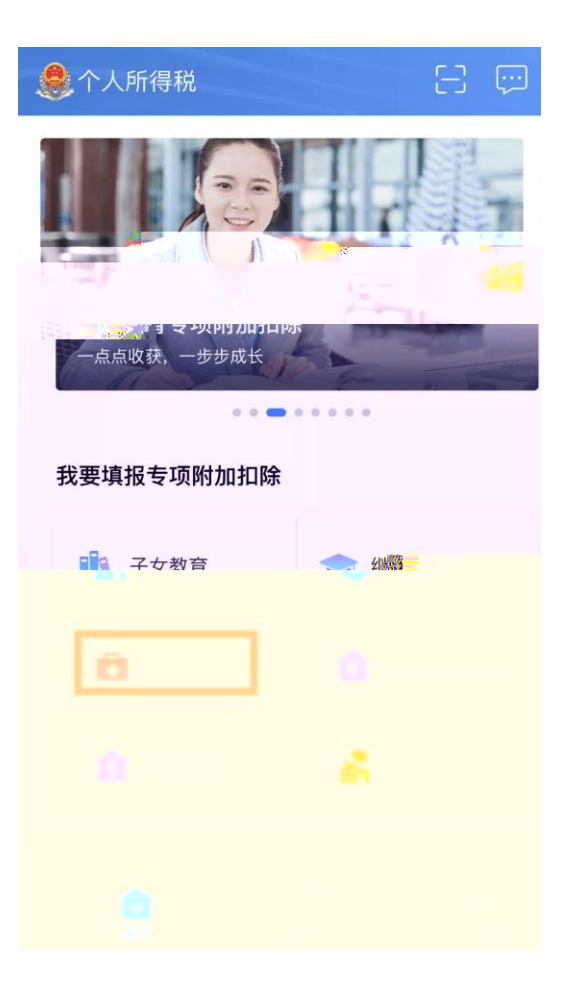

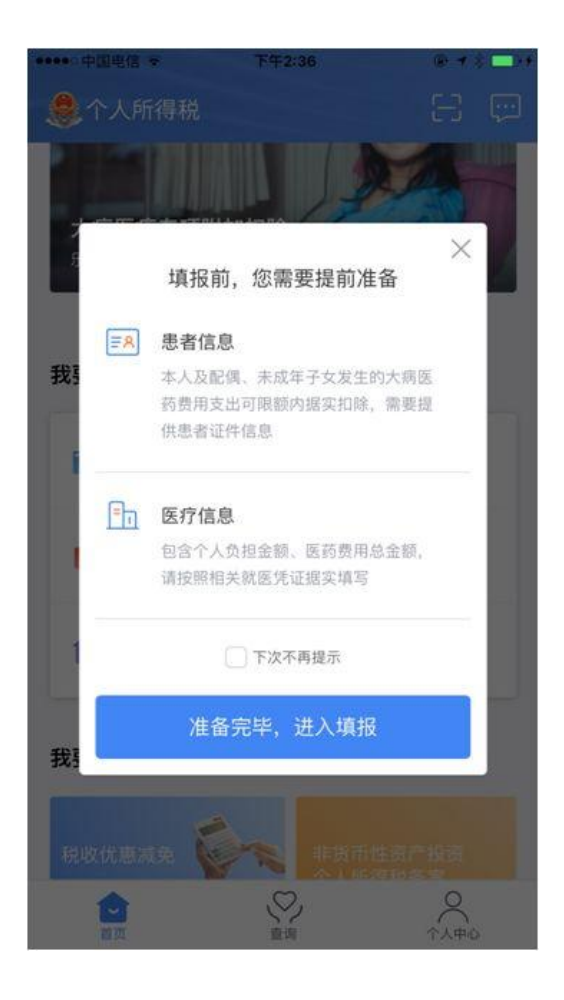

|                                                                                                    | 2:56                   |                   | ati 🕈 🗈     |
|----------------------------------------------------------------------------------------------------|------------------------|-------------------|-------------|
|                                                                                                    | く返回                    | 大病医疗信息填           | s <u>()</u> |
| 323 <sup></sup>                                                                                                    |                        |                   | <b>隆大信息</b> |
| 院会会には、「「「「「」」」」」」」」」」」」」」」」」 院会会には、「「」」」」」」」 院会会には、「」」」」」 下ーウ 下ーウ 「「」」「「」」」」 「」」「「」」」」 「」」「」」」 「」」「」」」 「」」「」」」 「」」「」」」 「」」「」」」 「」」「」」」 「」」「」」」 「」」「」」」 「」」「」」」 「」」「」」」 「」」「」」」 「」」「」」」 「」」「」」」 「」」「」」」 「」」「」」」 「」」「」」」 「」」「」」」 「」」「」」」 「」」「」」」 「」」「」」」 「」」「」」」 「」」「」」」 「」」「」」」 「」」「」」」 「」」「」」」 「」」「」」 「」」「」」」 「」」「」」」 「」」「」」」 「」」「」」」 「」」「」」」 「」」「」」」 「」」「」」」 「」」「」」」 「」」「」」」 「」」「」」」 「」」「」」」 「」」」 「」」」 「」」「」」」 「」」」 「」」 「」」」 「」」」 「」」」 「」」 「」」」 「」」 「」」」 「」」」 「」」 「」」」 「」」」 「」」 「」」 「」」 「」」 「」」 「」」 「」」 「」」」 「」」 「」」 「」」 「」」 「」」 「」」 「」」 「」」 「」」 「」」 「」」 「」」 「」」 「」」 「」」 「」」 「」」 「」」 「」」 」」 」」 」」 」」 </td <td>53****7487</td> <td></td> <td>手机号======</td> | 53****7487             |                   | 手机号======   |
| 第30年の日本の目的には、「「「「「」」」」」、「「」」」、「「」」、「」」、「」」、「」、「」、「」、                                                                                                    | 喻写                     |                   | 电子邮箱        |
| F ・ ・ ・ ・ ・ ・ ・ ・ ・ ・ ・ ・ ・ ・ ・ ・ ・ ・                                                                                                    | 雨(5)                   |                   | 联系地址        |
| アーガ         2:56                                                                                                    |                        | 0.1912            |             |
| 2:56       ・山 マ の         ご酒       大病 医疗 信息填写       ②         大病医疗 专项対加加時可为息本人、配保蔵未成年子文发生<br>約六県医疗支出送号 税利加除       ③         道辞年度       2019       >         道辞作信息       2019       >         「医疗信息       第       >         小人负担金額       消除入金額<br>(元)       >         取消       備定         長我本人          上昇我年属          長我子                                                                                                    | 下一步                    |                   |             |
| 2:56                                                                                                    |                        |                   |             |
| 【2回】       大病医疗信息填写       ②         大病医疗 专项附加和執可为想本人、配偶或未成年子文发生       許不所医疗 支送进行 租所和執為。       第二         【110除年度       2019       》         【10除年度       2019       》         【10除年度       2019       》         【10除年度       2019       》         【10除年度       2019       》         【10除年度       2019       》         【10除年度       100       》         【10除年度       第二       》         【110除年度       101       》         【110除年度       101       》         【110除年度       101       》         【110除年度       101       》         「日本       101       》         「「「」」」       101       第二         「「」」」       111       第二         「「」」」       111       第二         「「」」」       111       第二         「「」」」       111       第三         「「」」」       111       第三         「「」」」       111       第三         「」」」       111       第三         「」」」       111       第三         「」」」       111       第三         「」」」       111       二 <th>2:56</th> <th></th> <th></th>                                                        | 2:56                   |                   |             |
| 大病医疗 を及附加和時可为忽本人、配係或未成年子女发生         「加除年度         近拝扣除年度       2019         「医疗信息         透拝关系       请选择         流子人负担金額       清輸入金額         (元)          取消       确定         取消       通知         是我本人          上長我子          長我子                                                                                                    | <返回 ;                  | 大病医疗信息填           | 15 O        |
| ・       2019       >>         送拝扣除年度       2019       >>         ■ 医疗信息        >>         送拝关系       消选择       >>         ウ人负担金額       消輸入金額       >         定疗支出总金       消輸入金額       ()         取消       確定          取消       通定          上       上          日       三          日       三                                                                                                    | 大病医疗专项附加的<br>的大病医疗支出进行 |                   | 2個或未成年子女发生  |
| 选择扣除年度       2019       >>         I 医疗信息           选择关系       请选择       >>         介人负担金额       请输入金额          反疗支出总金           販売           取消       确定 <td>  扣除年度</td> <td></td> <td></td>                                                                                                    | 扣除年度                   |                   |             |
| ● 医疗信息          选择关系       请选择         介人负担金額       请输入金額         (元)          医疗支出总金          酸方金額          取消       确定         取消          是我本人          是我不          是我子                                                                                                    | 选择扣除年度                 | 2019              | 5           |
| 选择关系     请选择       个人负担金额     请输入金额       医疗支出总金     请输入金额       飯(元)        取消     确定       取消     是我本人       上是我本风     是我子                                                                                                    | 医疗信息                   |                   |             |
| 个人负担金额       调输入金额         医疗支出总金       调输入金额         飯(元)          取消       确定                                                                                                    | 选择关系                   |                   | >           |
| 医疗支出总金<br>额(元)       取消     确定            是我本人           是我配偶        是我子                                                                                                    | 个人负担金额<br>(元)          |                   |             |
| 取<br>取                                                                                                    | 医疗支出总金<br>额(元)         |                   |             |
| 是我本人<br><b>是我配偶</b><br>是我子                                                                                                    | 取消                     |                   | 确定          |
| <b>是我配偶</b><br>是我子                                                                                                    |                        | 是我本人              |             |
| 是我子                                                                                                    |                        | 是我配偶              |             |
| 是我女                                                                                                    |                        | <b>是我子</b><br>是我女 |             |

| 2:56                |            | al 🗢 🗈              |
|---------------------|------------|---------------------|
| く返回                 | 大病医疗信息填    | 5 0                 |
| 大規模在共同時,<br>除大規模作为任 | 的初期可知道大人。影 | 周戌未成年 <u>子女</u> 发生。 |
|                     | 扣除年度       |                     |
| £(0,£               |            | 选择扣除年度              |
|                     |            | 医疗信息                |
| 请选择                 | 5          | 选择关系                |
| 请输入金额               |            | 个人负担金额<br>(元)       |
| 请输入金额               |            | 医疗支出总金<br>额(元)      |
|                     |            |                     |
|                     |            |                     |
|                     |            |                     |

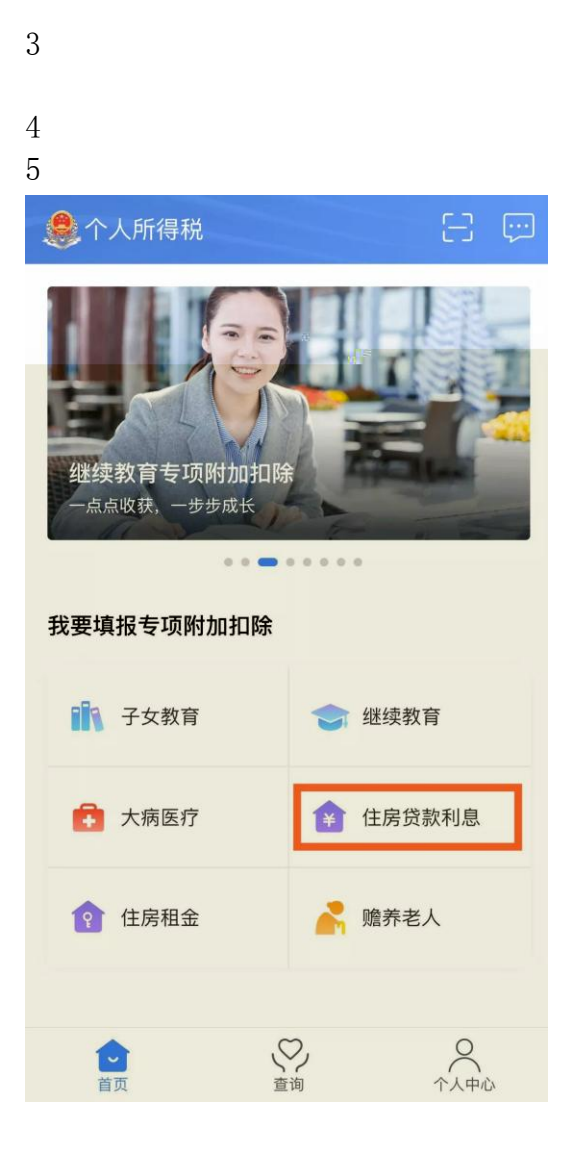

\_

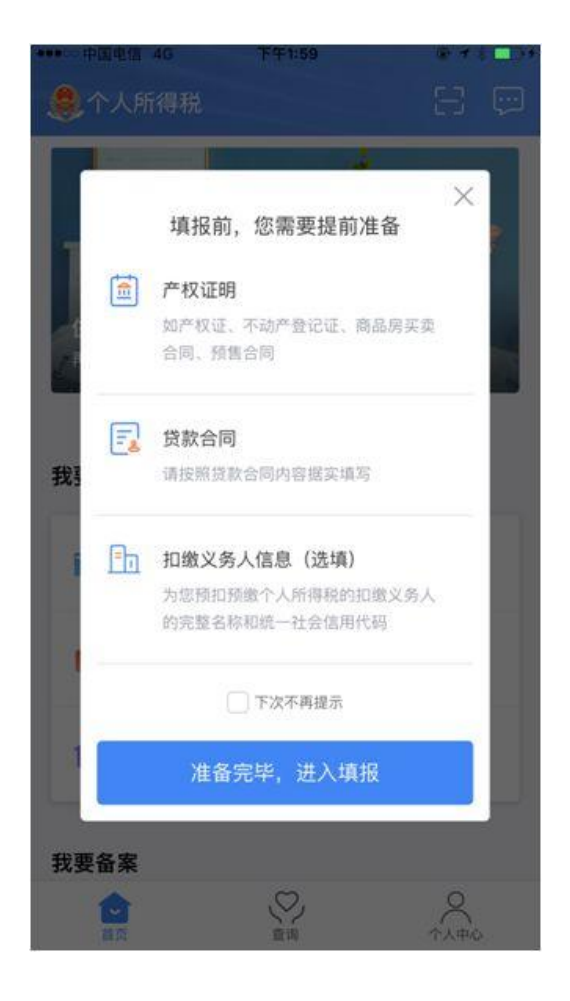

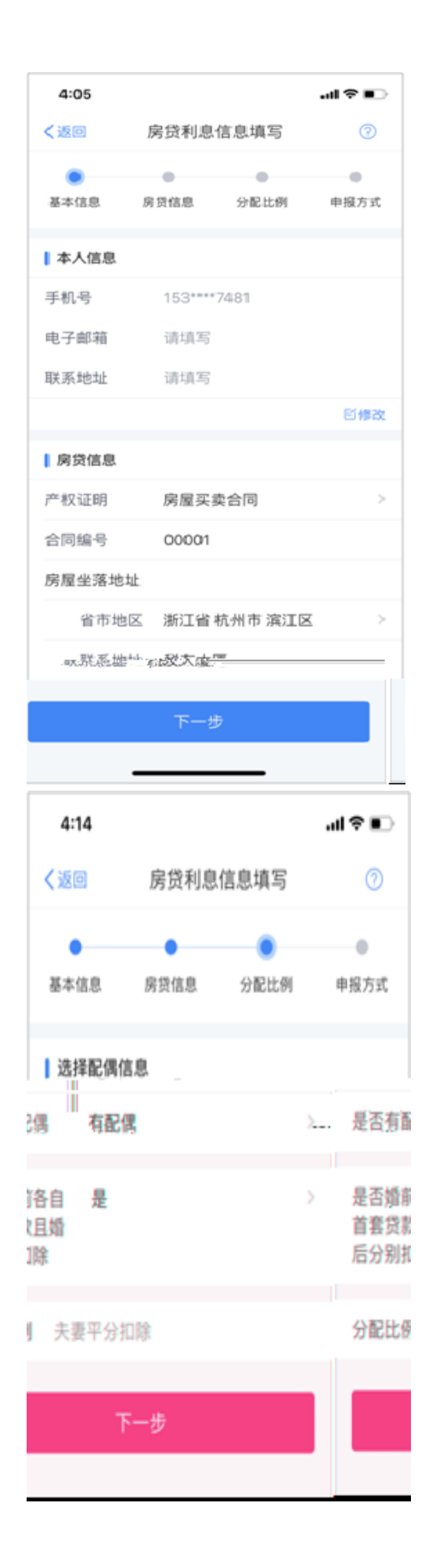

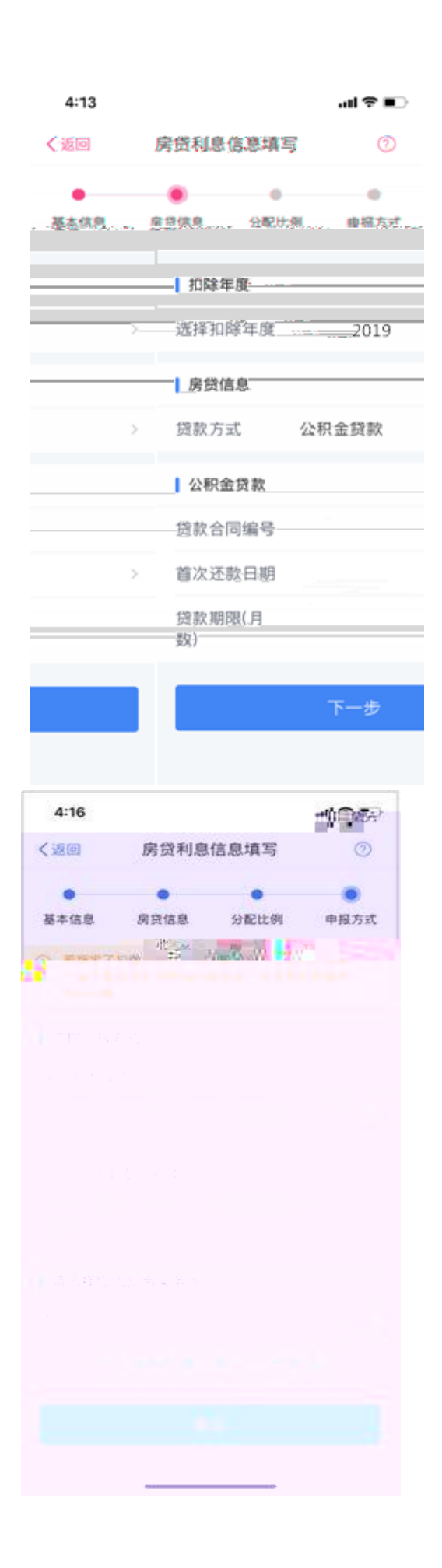

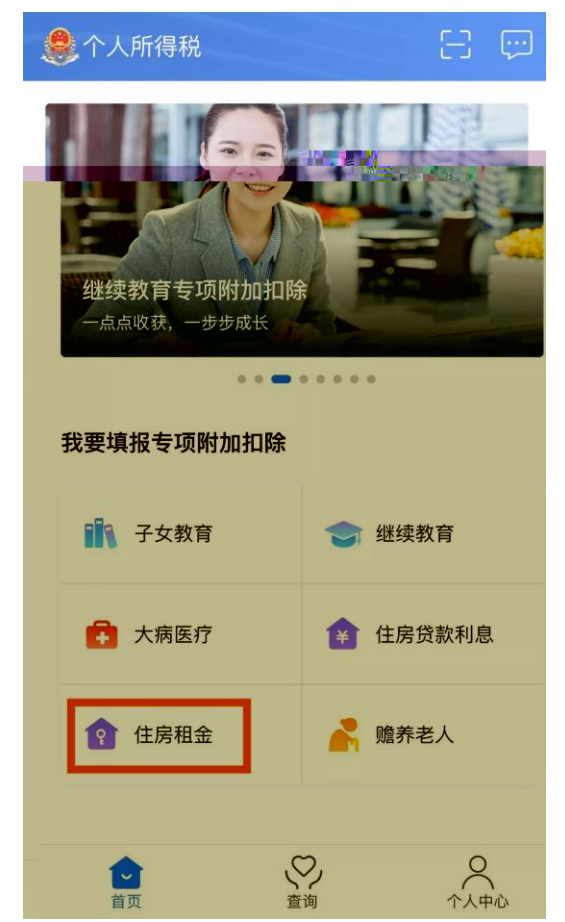

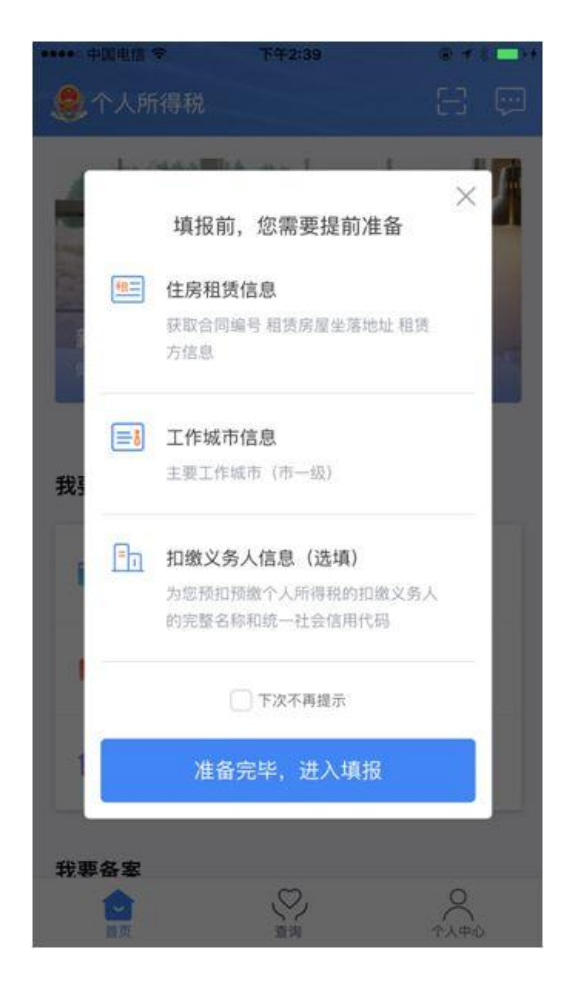

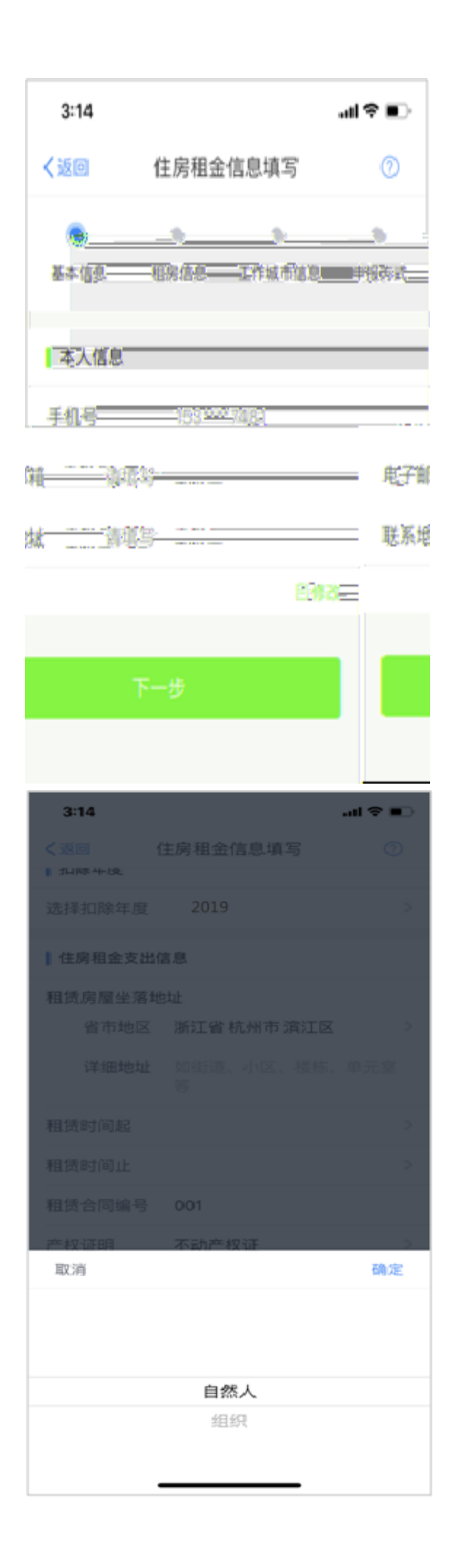

| 《返回      |                                                                                                    |       |
|----------|----------------------------------------------------------------------------------------------------|-------|
| A MONT   | 住房租金信息填写 🥝                                                                                                    |       |
| •        | • • •                                                                                                    |       |
| 基本信息     | 租房信息 工作城市信息 申报方式                                                                                                    | C     |
| 扣除年度     |                                                                                                    |       |
| 选择扣除年度   | 2019                                                                                                    | >     |
| 【住房租金支出  | 信息                                                                                                    |       |
| 租赁房屋坐落   | 地址                                                                                                    |       |
| 省市地区     | 请选择                                                                                                    | >     |
| 详细地址     | 如街道、小区、楼栋、单元室<br>等                                                                                                    |       |
| 租赁时间起    | 请选择                                                                                                    | >     |
| 租赁时间止    | 请选择                                                                                                    | >     |
| 租赁合同编号   | 选填                                                                                                    |       |
| 产权证明     | 请选择 (选填)                                                                                                    | >     |
| 出租方类型    | 请选择                                                                                                    | >     |
| 3:19     |                                                                                                    | >     |
| - 申报方式 ー | 基本信息租房信息 工作城                                                                                                    |       |
|          |                                                                                                    | 南     |
|          | 1 扣除年度                                                                                                    | (m)   |
| >        | ● 扣除年度 选择扣除年度 2019 <sup>6</sup>                                                                                                    | (PBs) |
| >        | <ul> <li>加除年度</li> <li>选择扣除年度 2019</li> <li>① 住房租金支出信息</li> </ul>                                                                                                    | (市)   |
| >        | 加除年度       选择扣除年度:2019:       》住房租金支出信息:       租赁房屋坐落地址:                                                                                                    |       |
| >        | <ul> <li>加除年度</li> <li>选择扣除年度: 2019:</li> <li>》住房租金支出信息.</li> <li>租赁房屋坐落地址:</li> <li>省市地区 浙江省杭州市</li> </ul>                                                                                                    |       |
| >        | <ul> <li>加除年度</li> <li>选择扣除年度 2019</li> <li>近 ( ) ( ) ( ) ( ) ( ) ( ) ( ) ( ) ( ) (</li></ul>                                                                                                    | (m)   |
| >        | <ul> <li>加除年度</li> <li>选择扣除年度 2019</li> <li>近 存用金支出信息</li> <li>租赁房屋坐落地址:</li> <li>省市地区 浙江省杭州市</li> <li>详细地址 税友大厦</li> <li>租赁时间起</li> </ul>                                                                                                    |       |
| >        | <ul> <li>加除年度</li> <li>选择扣除年度 2019</li> <li>近 住房租金支出信息</li> <li>租赁房屋坐落地址:</li> <li>省市地区 浙江省杭州市</li> <li>详细地址 税友大厦</li> <li>租赁时间起</li> <li>租赁时间起</li> </ul>                                                                                                    |       |
|          | <ul> <li>加除年度</li> <li>选择扣除年度 2019</li> <li>送择扣除年度 2019</li> <li>()住房租金支出信息</li> <li>租赁房屋坐落地址:</li> <li>省市地区 浙江省杭州市</li> <li>详细地址 税友大厦</li> <li>租赁时间起:</li> <li>租赁时间起:</li> <li>租赁时间起:</li> <li>租赁时间起:</li> <li>租赁时间起:</li> </ul>                                                                       |       |
|          | <ul> <li>加除年度</li> <li>选择扣除年度 2019</li> <li>送择扣除年度 2019</li> <li>近日房租金支出信息</li> <li>租赁房屋坐落地址:<br/>省市地区 浙江省杭州市<br/>详细地址 税友大厦</li> <li>租赁时间起</li> <li>租赁时间起</li> <li>租赁时间起</li> <li>租赁时间起</li> <li>租赁时间起</li> <li>租赁时间起</li> <li>和限合同编号 001</li> <li>产松证明 不动产权证</li> </ul>                                | 1.35  |
| >        | 加除年度           选择扣除年度         2019           送择扣除年度         2019           貸店房租金支出信息         租赁房屋坐落地址           省市地区         浙江省杭州市           详细地址         税友大厦           租赁时间起         租赁时间起           租赁时间起         租赁时间起           租赁时间起         不动产权证           租赁合同编号         0001                 |       |
|          | 加除年度         选择扣除年度       2019         近住房租金支出信息         租赁房屋坐落地址:         省市地区       浙江省杭州市         详细地址       税友大厦         租赁时间起         租赁时间起         租赁時间         租赁時间         租赁時间         租赁時间         租赁時         001         产核证明         不动产权证         证书号码       0001         出租方类型       自然人 |       |
|          | 加除年度         选择扣除年度       2019         近住房租金支出信息         租赁房屋坐落地址:         省市地区       浙江省杭州市         详细地址       税友大厦         租赁时间起         租赁合同编号       001         产校证明       不动产权证         证书号码       0001         出租方类型       自然人         出租人姓名       王小丫                                            |       |

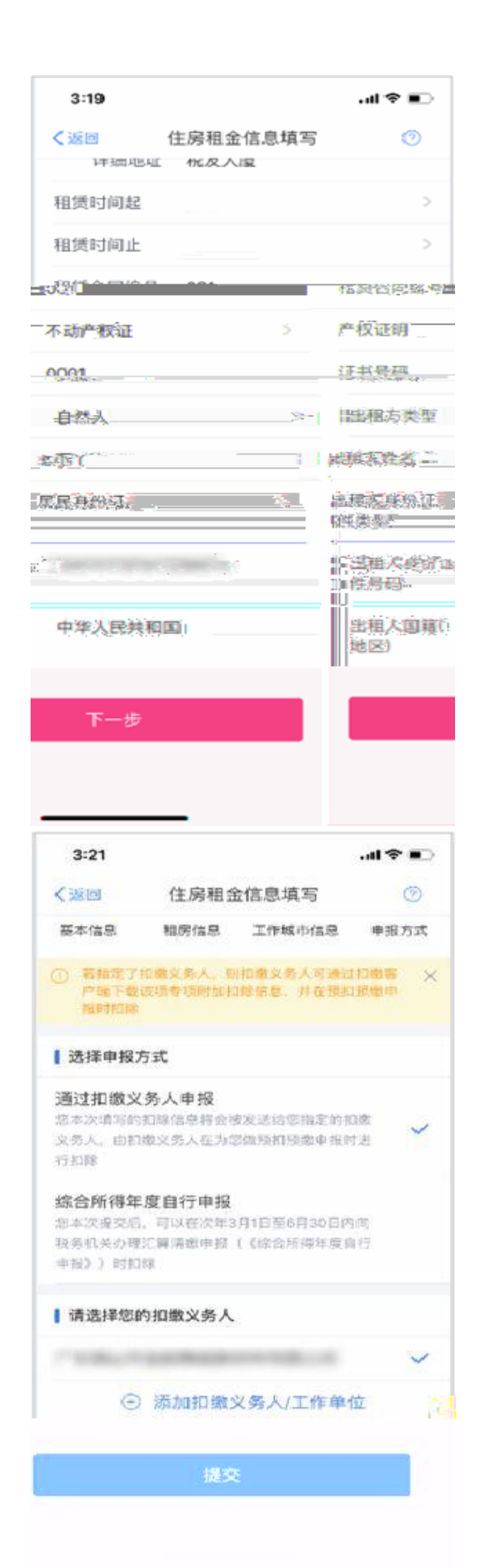

| 3:20 atl <b>⋧</b> ∎)                                                                                                    |
|----------------------------------------------------------------------------------------------------|
| く返回 住房租金信息填写 ⑦                                                                                                    |
| <ul> <li>●</li> <li>●</li></ul> |
| <ul> <li>() 若您存在多条工作信息,仅支持一条工作时间止为 ×</li> <li>空,请据实填写</li> </ul>                                                                                                    |
| 工作城市信息                                                                                                    |
| 主要工作城市 浙江省杭州市 > (省/市)                                                                                                    |
| 工作时间起                                                                                                    |
| > >> (●添加工作信息                                                                                                    |
|                                                                                                    |
|                                                                                                    |

## 

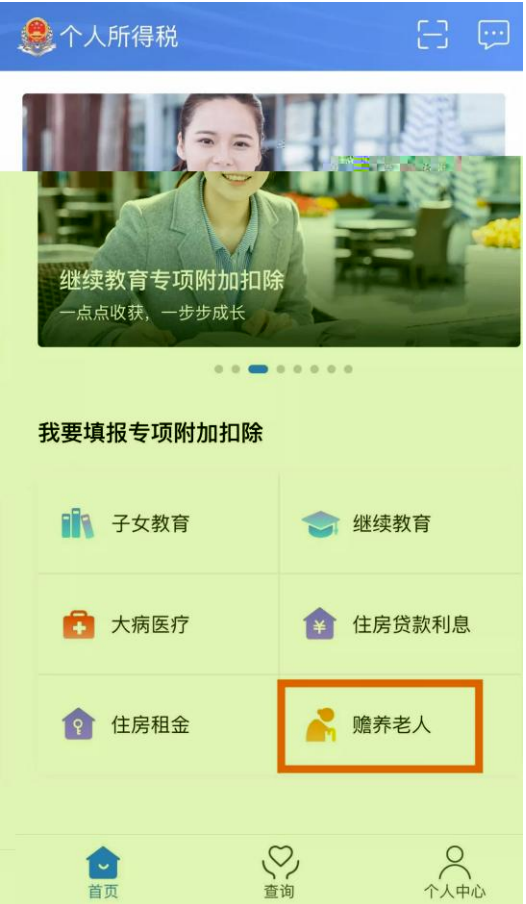

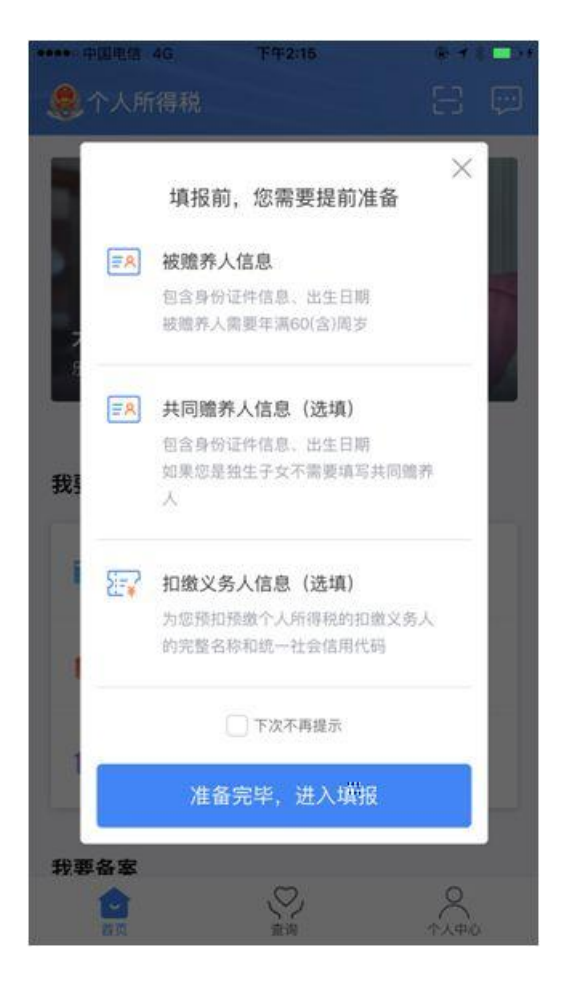

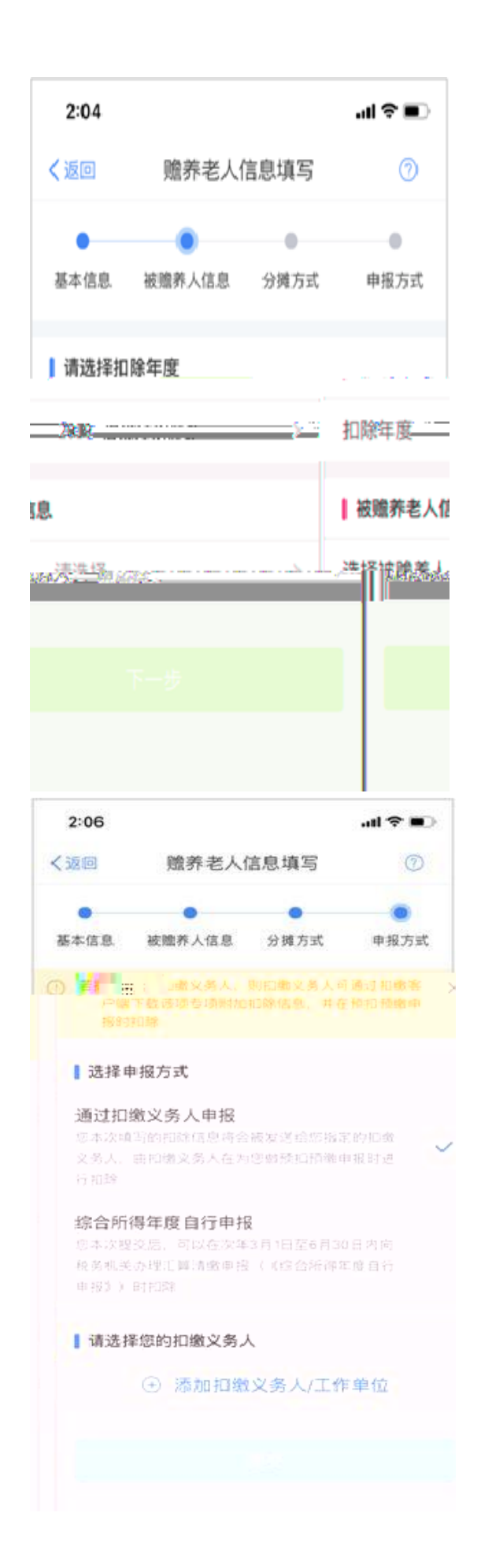

| 4:51             |          |           | al 🕈 📭 |
|------------------|----------|-----------|--------|
| く返回              | 赡养老人信息填写 |           | 0      |
| •                |          |           |        |
| 基本信息             | 被職养人信息   | 分摊方式      | 申报方式   |
| 是否独生子            | 女        |           |        |
| 是否独生子1           | 文 非独生子   | 女         | >      |
| 共同赡养人            |          |           |        |
|                  | ④ 添加共    | 同赡养人      |        |
| 分摊方式             | 请选择      |           | >      |
| 本年度月扣隊<br>金额(元)  | <u></u>  |           |        |
| 分開的扣除標量<br>查餐详情> | 自高不得超过每年 | 12000元(毎月 | 1000元) |
|                  |          |           |        |
|                  |          |           |        |

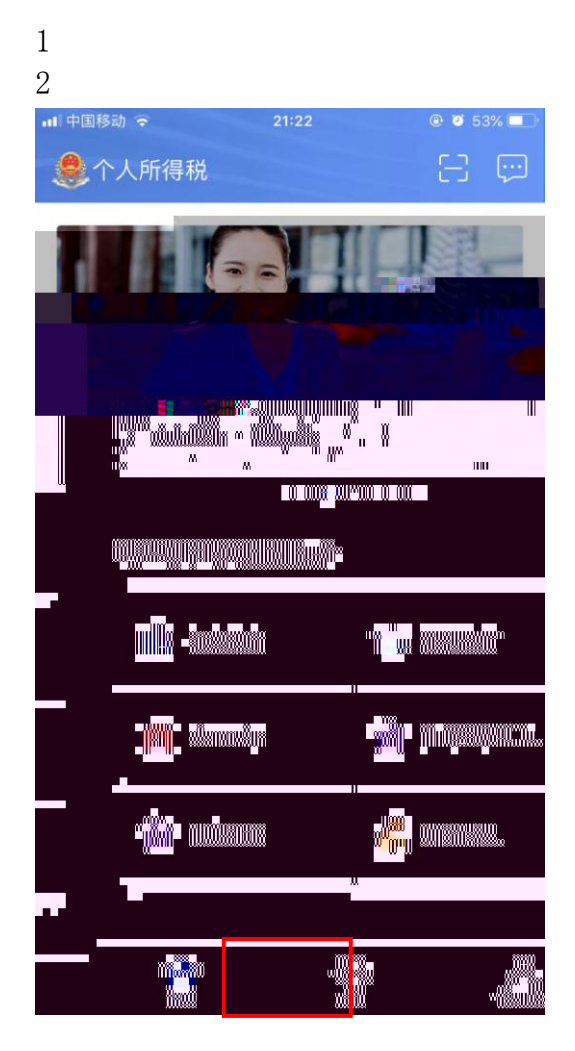

| •11 中国移动   |          | 21:22  | @ 🥶 53% 💶 |
|------------|----------|--------|-----------|
|            |          | 查询     |           |
|            |          |        |           |
| 1 我的词      | 记录       |        |           |
| ◎ 专        | 项附加扣除填报证 | 己录     |           |
| <b>同</b> 异 | 议处理记录    |        |           |
| ┃ 公众耆      | 〕        |        |           |
| 🛔 纳        | 税人识别号查编  | ж<br>Н |           |
|            |          |        |           |
|            |          |        |           |
|            |          |        |           |
|            |          |        |           |
|            |          |        |           |
|            |          |        |           |
|            |          |        |           |
|            |          |        |           |
|            |          |        |           |
| í.<br>T    |          | 変通     | ◇人中心      |
|            |          |        |           |